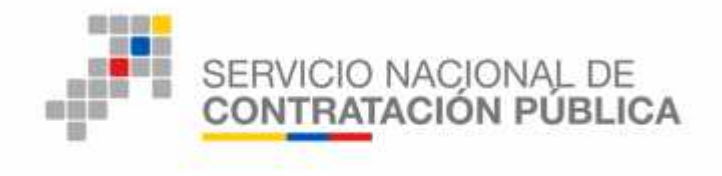

GOBIERNO DE LA REPÚBLICA DEL ECUADOR

## INSTRUCTIVO DE BÚSQUEDA DE PROCEDIMIENTOS DE CONSULTORÍA

## **DIRIGIDO A**

# ENTIDADES CONTRATANTES, PROVEEDORES Y USUARIOS EN GENERAL

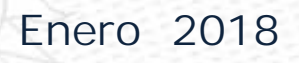

Áv. de los Shyris 21-20 y el Telégrafo Código Postal: EC170506 Teléfono: 593-2 244 0050 Quito - Ecuador

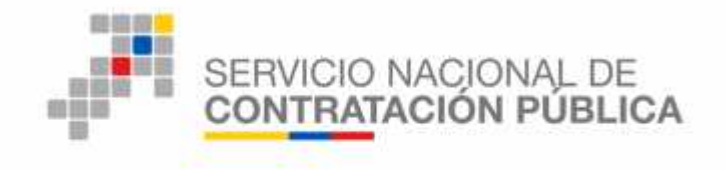

## Contenido

| 1. | Presentación               | 3 |
|----|----------------------------|---|
| 2. | Antecedentes               | 3 |
| 3. | Búsqueda de Procedimientos | 3 |

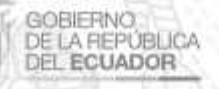

Av. de los Shyris 21-20 y el Telégrafo Código Postal: EC170506 Teléfono: 593-2 244 0050 Quito - Ecuador

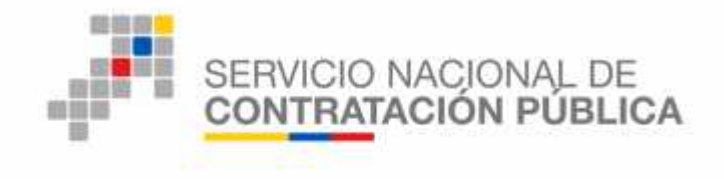

### 1. Presentación

El Servicio Nacional de Contratación Pública- SERCOP, ha elaborado un mecanismo de búsqueda especializado para los procedimientos de contratación que han realizado las Entidades Contratantes bajo la **Modalidad de Consultoría**, el mismo que es de acceso público, para lo cual el usuario puede ingresar a éste mecanismo de búsqueda a través del portal del SERCOP.

## 2. Antecedentes

En base al segundo inciso del artículo 9 del Decreto Presidencial N° 135 firmado por el Presidente Constitucional de la República, Lenin Moreno Garcés, el 1 de septiembre de 2017 donde se dispusieron las normas de optimización y austeridad del gasto público, el SERCOP ha implementado un sistema de búsqueda de información de consultorías, misma que puede ser consultada en el siguiente link:

http://portal.compraspublicas.gob.ec/sercop/busqueda-de-consultorias/

En este sentido, la entidad requirente podrá remitirse a esta herramienta y comprobar que no exista duplicidad con estudios ya realizados, como lo dispone el decreto citado.

En el caso que la entidad contratante, encontrara una consultoría que se ajuste a sus requerimientos, ésta deberá remitirse a la entidad contratante de dicha consultoría, a fin de solicitar los productos de la misma.

## 3. Búsqueda de Procedimientos

Ingrese al portal www.sercop.gob.ec Imagen 1.1

Una vez que se encuentre en la pantalla inicial del portal, haga clic en la pestaña "Programas/Servicios", como se muestra en la Imagen 1.1

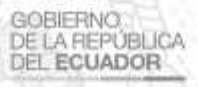

Av. de los Shyris 21-20 y el Telégrafo Codigo Postal: EC170506 Teléfono: 593-2 244 0050 Quito - Ecuador

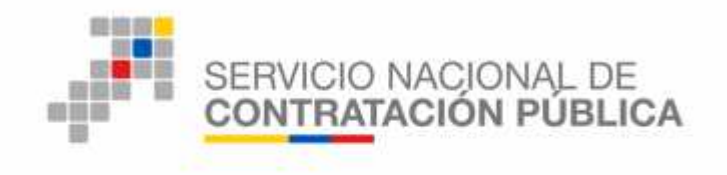

| Servicio Nacional de<br>Contratación Pública |                | O NACIONAL DE<br>GACION PUBLICA  |                                 |                                     |                                                                                                    | f<br>t |
|----------------------------------------------|----------------|----------------------------------|---------------------------------|-------------------------------------|----------------------------------------------------------------------------------------------------|--------|
| <b>Q</b> Heraragi                            |                | A.                               |                                 |                                     |                                                                                                    | ala 🗖  |
| nicio                                        | = MENU         | - la                             | <i></i>                         | - A                                 | WHERE S                                                                                                    | ć      |
| æ læd turión                                 | Servicios      |                                  |                                 |                                     | Enlérale                                                                                                    |        |
| Trensperencia                                | 1<br>•    •    | (j)                              | Gim                             |                                     |                                                                                                    |        |
| Frogramate/Servicios                         | Transporence   | Sé parte de la Compra<br>Pública | Codificación de<br>Resoluciones | Catalogos Dina nikos<br>Inclusivos  |                                                                                                    |        |
| Notleks                                      |                |                                  |                                 |                                     | VARIation of the local diversion of the local diversion of the local |        |
| Sibi oteca                                   | Notces         | Entaces repicos                  |                                 | Temas Importances                   | Tu Cobierro informa                                                                                                    | -      |
| Servicius Electrónicos 💦 👔                   | an             | SOCE Sistema<br>Contratación Pút | Official de<br>Si es            | Compra egregada de<br>medic ementro | and the second second second                                                                                                    |        |
| Directoric Gob                               |                | En Lin                           | ez 👘                            | Gira Especifico del Nagocia         | <u>b</u>                                                                                                    |        |
|                                              | and the second | 285                              |                                 | Eusqueda de consultor las           |                                                                                                    |        |

Imagen 1.1

Al hacer clic en "**Programas/Servicios**", se despliega la siguiente pantalla, debiéndose ubicar en el menú lateral izquierdo y hacer clic en "**Búsqueda de Consultorías**", como se muestra en la Imagen 1.2

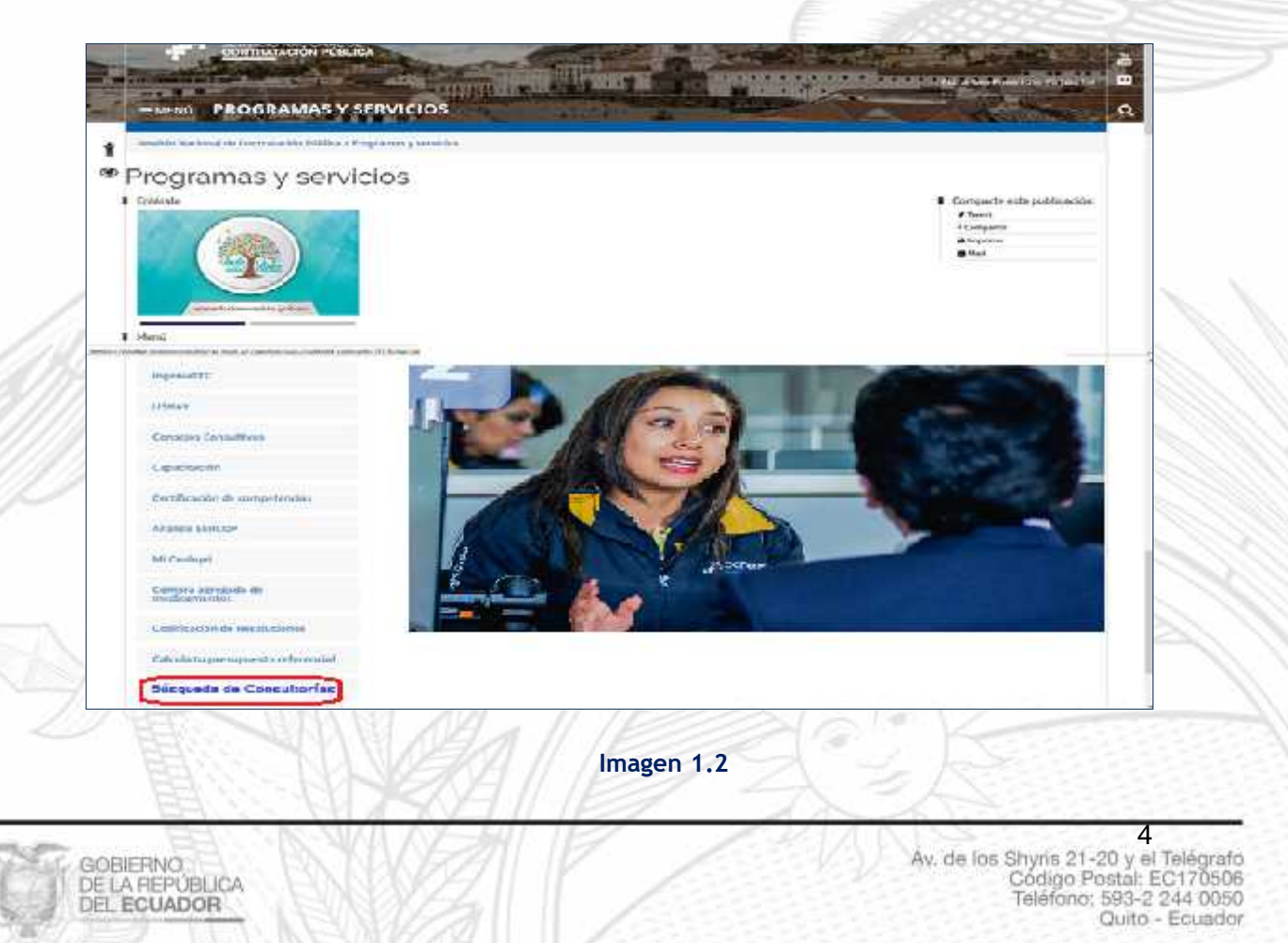

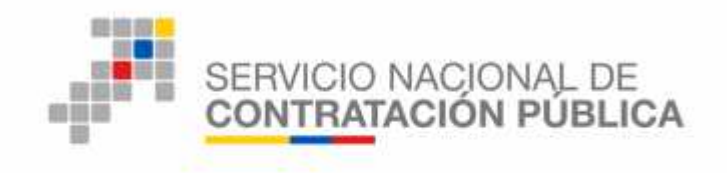

Al hacer clic en la pestaña "Búsqueda de Consultorías" se despliega una pantalla, en la que permite visualizar el "Instructivo" y realizar la ""Búsqueda de consultorías", en la Imagen 1.3

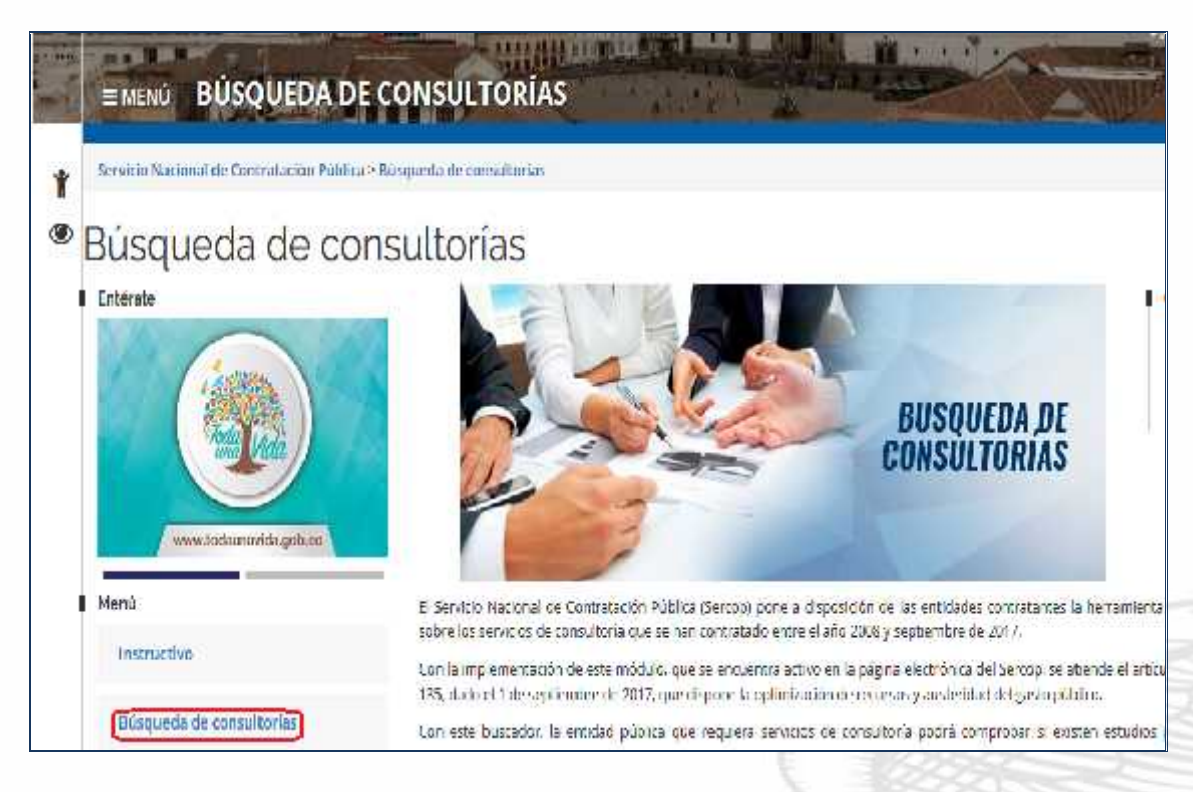

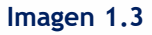

Al dar clic en la sección **"Inteligencia de Negocios- SERCOP"**, se desplegará una pantalla que permite buscar los procedimientos de contratación, bajo la modalidad de consultoría realizados desde el año 2008, que reposan en el Sistema Oficial de Contratación del Estado- SOCE, según se indica en la Imagen 1.4

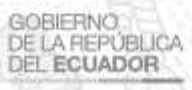

Av. de los Shyris 21-20 y el Telégrafo Código Postal: EC170506 Teléfono: 593-2 244 0050 Quito - Ecuador

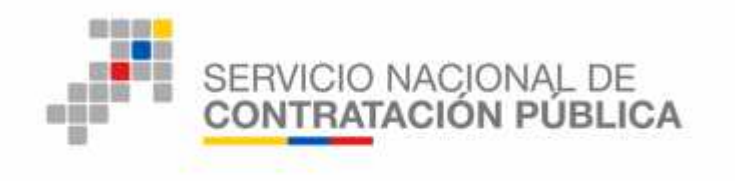

|                                                                                                    | Market Market                    |                                          |                                                                                                    |                         | (arre                                                                                                    | ico. Diego Jerminitar                                                      | Address + Palaas                                                                                                    | a waxaar                                                                                                    | On and                    |                                                                                                    |
|----------------------------------------------------------------------------------------------------|----------------------------------|------------------------------------------|----------------------------------------------------------------------------------------------------|-------------------------|----------------------------------------------------------------------------------------------------|----------------------------------------------------------------------------|----------------------------------------------------------------------------------------------------|----------------------------------------------------------------------------------------------------|---------------------------|----------------------------------------------------------------------------------------------------|
| Contractor (1) Terrar (1)                                                                                                    | Here Contaction                  | Terra (                                  |                                                                                                    | 14                      |                                                                                                    |                                                                            |                                                                                                    |                                                                                                    | H.                        |                                                                                                    |
| (h-h-) (15 -e)                                                                                                    | ALC: NOT SALE                    | -Receiption of                           | Lebber.                                                                                                    | - 10/10 mil             | He was not                                                                                                    |                                                                            | Rent of Program                                                                                                    |                                                                                                    | W.                        | Eb-                                                                                                    |
| A PRODUCTO INTEL                                                                                                    | Contraction for the first of the | AND ADDRESS OF AN AN                     | CHESCHER ALLOCATION AND AND AND AND AND AND AND AND AND AN                                                                                                    | ACCORD IN THE REAL OF   | NO DEPENDENC.                                                                                                   | CONTRACTOR A                                                               | HODPHED                                                                                                    | ALC: AND DESCRIPTION OF                                                                                                    | APP/430.111               | BOSCIER TO                                                                                                    |
| ABOUT BELL CONTROL                                                                                                    | Service Coldsensus               | distantia marchit                        | THE MONTH                                                                                                    | 478.001488.001          | Sector (Steel                                                                                                   | CONTRACTOR OF                                                              | COMPATION MAN                                                                                                    | ALTERNA MANUEL                                                                                                    | 411.015.011               | 1000 000000 00 000                                                                                                    |
|                                                                                                    | HERCHARTEROVE.                   | atta 121 MIR.17                          | 1001000710001                                                                                                    | 271-428 147-52          | 170011000000                                                                                                    | are prised in                                                              | COMOSCI PROBA                                                                                                    | macte bloct                                                                                                    | EU 421 011                | 1117 100 408 20 100                                                                                                    |
|                                                                                                    | 1919370-001633-                  | Revenue and the                          | 1.8. Circlants                                                                                                    | STORY ALCONG            | 12 MARKED CONT                                                                                                  | 2012/02/2012 00                                                            | 100.0 0.011100-0                                                                                                    | the School and the                                                                                                    | 1.1.110.011               | The Andrews of the State                                                                                                    |
|                                                                                                    | MACK 2                           | 134.451.455.94                           | 114110620001                                                                                                    | 10480590541             | 17WOLVENBORE                                                                                                    | IN ITABLE                                                                  | ABTECHOROGEN                                                                                                    | 100311-10121                                                                                                    | 00.420.114                | VIG. TWO B12-101 BF                                                                                                    |
|                                                                                                    | 57 34C 0 5, 60vis                | interaction advances                     | 100103253000                                                                                                    | TT DOMESTIC             | An inclusion                                                                                                    | 110 - 1100 - 10                                                            | GOOD INTERNATION                                                                                                    | a-1,000 100,10                                                                                                    | 10.10.20                  | als recorded the                                                                                                    |
|                                                                                                    | President de Cas                 | 181 000.031.07                           | similaritoria:                                                                                                    | 388-000491311           | 10.60101079-94                                                                                                  | 310 10 10 10 20                                                            | CRAVESCONDS                                                                                                    | 0.0038 200.01                                                                                                    | 101.218.011               | 100.527-216-30 0.0                                                                                                    |
|                                                                                                    | Press of the first               | 09,793,810,00                            | Time ( Serie Scott)                                                                                                    | ******                  | FURIT ACTIONS                                                                                                   | A14 143 544 1                                                              | APRILAS AVERAGE                                                                                                    | 011031-01044                                                                                                    | 100.000.000               | guilant had the state                                                                                                    |
|                                                                                                    | Hurs Kalamata HRQ                | 43-17120621                              | 17431-189-0321                                                                                                    | ACCOMPANY.              | 183617248                                                                                                    | 310.101.001-0                                                              | RUCOMLITCHM -                                                                                                    | 010239 10141                                                                                                    | 101.310.011               | 4-8.244.838,82 8.8                                                                                                    |
|                                                                                                    | BUTLYZIQ-BOWT,                   | 100.001230.001                           | 11110000000110                                                                                                    | 101.07847104            | 1796422392091                                                                                                   | 1141126403.00                                                              | CREATERS (#1%)                                                                                                    | 109,718,912.22                                                                                                    | B1.435.211                | 114 101 1 20 20 20                                                                                                    |
|                                                                                                    | INCIT: PROVIDENT ROL             | 10.031333.04                             | S-COMPANY.                                                                                                    | 1010000010166           | 0001032400001                                                                                                   | \$12-00.000-W                                                              | PORTAL CONTRACT                                                                                                    | 10000 (00.40)                                                                                                    | 003426215                 | BAR CHOLD AT \$0                                                                                                    |
|                                                                                                    | Solders with                     |                                          | Additional .                                                                                                    |                         | A object all a                                                                                                  |                                                                            | log over with                                                                                                    |                                                                                                    | Coloring                  | 10                                                                                                    |
|                                                                                                    |                                  |                                          |                                                                                                    |                         | Contraction of the second                                                                                       |                                                                            |                                                                                                    |                                                                                                    | Contraction of the second |                                                                                                    |
| fig type of all a                                                                                                    |                                  |                                          | - F                                                                                                    |                         |                                                                                                    |                                                                            |                                                                                                    |                                                                                                    |                           |                                                                                                    |
| rg oger ar an ar<br>                                                                                                    |                                  | fyrninwin (N                             | e<br>Salasana ta<br>Marina Marina Marina                                                                                                    | 1 10 million<br>1 Maria | -11<br>-14-14-14<br>-1                                                                                          | -+ i 40= 1                                                                 |                                                                                                    |                                                                                                    |                           |                                                                                                    |
| Agrophi of all                                                                                                    |                                  | (grinistanis (N                          | edermini - Mi                                                                                                    | e la succes             | -1)<br>-(4-1)-1<br>-)                                                                                           | na successo<br>Eth                                                         | - fid del                                                                                                    |                                                                                                    | Vare Say and              |                                                                                                    |
| y type of all a                                                                                                    | •<br>•&.4.4.40. (* • •)          | fyr feirwar (N                           | e and a second a seco | e de sector             | -3<br>-(4-1-1-1<br>-)<br>                                                                                       |                                                                            | - frá tel<br>Nacial racións aly con                                                                                                    | 19 Since Locwin 1                                                                                                    | Constant and              | 151,7658.1                                                                                                    |
| A yaya at alk                                                                                                    | Skaun (* 1)                      | fyr fiftaria (N                          | nineri<br>Marineri<br>Marineri                                                                                                    | a dinase<br>tiltare     | alisaan<br>Y                                                                                                    | in the second                                                              | - frå del<br>Hace retätor stør som<br>Chur ich Rettrict so                                                                                                    | PERSONAL CONTRACT                                                                                                    | l dan dipinan             | 10.1.76.00.1                                                                                                    |
| Agroper at least                                                                                                    | 1. (* 1)<br>1. (* 1)             | fyr eirwer (N                            | an an an an an an an an an an an an an a                                                                                                    | • Hog m                 | د در به باله<br>۱                                                                                               | Bard<br>Bard<br>Safar<br>Nga                                               | e fini dari<br>Vincal restitor dari com<br>Chuckes Pertinguine<br>Vinca da da chuckes                                                                                                    | pelinen server<br>1 Staten Zeite<br>2 staten Zeite                                                                                                    | Constant and              | 8.5.1. Au (56.3<br>27 Li Jan (69.3<br>1 Jan (50.5)                                                                                                    |
| Agroper of latter                                                                                                    | Na 2005 (* 1)                    | fyrrifae (N                              | ning and                                                                                                    |                         | د در به باره<br>۲                                                                                               | Bank<br>Software<br>Software<br>North                                      | n fini dari<br>Nacial resilionador com<br>Silver Birl Bir Throp Line<br>Nacial Birl Composition<br>Silver Birls Composition<br>Silver Silver Composition                                                                                                    | en Since Locardan<br>I Schedul (1997)<br>I Schedule (1997)<br>Cochedule (1997)                                                                                                    | Core Septemb              | •<br>181, Autor 10<br>471, June 10<br>10, 471, 491, 59<br>10, 471, 491, 55<br>10, 471, 491, 55                                                                                                    |
| A type of all all all all all all all all all al                                                                                                    | okana je o                       | (y. riew e (N                            | an an an an an an an an an an an an an a                                                                                                    | a gantan<br>Mari        | -(4                                                                                                    |                                                                            | n fra kal<br>Nacia racifico dals com<br>Sulta da Bentinga na<br>Nacia de Secto da<br>Calci racia con sulta<br>Sulta racia con sulta                                                                                                    | gelinen somme<br>I sonaren ogin<br>som finder FF<br>Solociek oco                                                                                                    | tan karana                | 10.1.00.000 (<br>10.1.00.000 (<br>10.000.000 (<br>10.000.000 (<br>10.000 (<br>10.0000 (<br>10.000 (<br>10.0000 (<br>10.000 (<br>10.0000 (<br>10.0000 (<br>10.0000 (<br>10.0000 (<br>10.0000 (<br>10.0000 (<br>10.0000 (<br>10.0000 (<br>10.0000 (<br>10.0000 (<br>10.0000 (<br>10.0000 (<br>10.000) |
| A type of other                                                                                                    | () (* .)<br>(* .)                | (yr eiswes (R                            |                                                                                                    | - 16-4 m                | -<br>-<br>-<br>-<br>-<br>-<br>-<br>-                                                                            | References<br>Bartin<br>State<br>State<br>State<br>State<br>State<br>State | - Tri dal<br>Incid rector service<br>Churches Rectors for<br>Shine de tri conte<br>cauto de conte conte<br>cauto de taleveceme<br>cau                                                                                                    | gelinen server<br>1 serveren Zilen<br>2014 Server 27<br>2 server 2015<br>2 server 2015                                                                                                    | Dev Spinik                | 8.5.1. Photos and<br>er turant provide and<br>er turant provide and<br>er turant provide and<br>er turant provide and<br>er turant provide and provide and<br>er turant provide and provide and provide<br>er turant provide and provide and provide and provide<br>er turant provide and provide and provide and provide and provide<br>er turant provide and provide and provide and provide and provide<br>er turant provide and provide and                                                                                                    |
| A report of other                                                                                                    |                                  | (y - cirus ( ))                          | niiniinii<br>Niiniinii<br>Niinii                                                                                                    | n d acce                | )<br>- (b )<br>)                                                                                                |                                                                            | <ul> <li>Fielder</li> <li>Fieldersche der der der der der der der der der de</li></ul>                                                                                                    | pp Staces comments<br>in strategies of the<br>sound Provide PPT<br>Concepted Comments<br>Dec constat                                                                                                    | l lang laga santa         | BRA READERS<br>STELLARING AL<br>DRAWN AND AN<br>EAST AND AN<br>INVESTIGATION<br>DRAWN AND AN<br>INVESTIGATION                                                                                                    |
| A copy of the set<br>A copy of the set<br>A copy of the |                                  | (q)                                      |                                                                                                    |                         |                                                                                                    | ISBEELS I                                                                  | - Fri del<br>Incel rector son con<br>Churche Britting, con<br>Churche Britting, con<br>Churche Britting, con<br>Churche Britting, con<br>Tarla Status<br>Churche Communication<br>Churche Communication<br>Churche Communication                                                                                                    | er Saca Lorinni<br>I Studiet Teles<br>Studiet Strong PF<br>I Steches Orio<br>DE COR46                                                                                                    | t teor dan an da          | •<br>10.1.00.000.00<br>(*10.00.000.00<br>10.000.000.00<br>10.000.000.00<br>(*0.000.000.00<br>(*0.000.00<br>(*0.000.00<br>(*0.000.000<br>(*0.000.000<br>(*0.000.000.00<br>(*0.000.000<br>(*0.000.000<br>(*0.000.000<br>(*0.000.000<br>(*0.000.000.000<br>(*0.000.000.000<br>(*0.000.000<br>(*0.000.0000<br>(*0.000.0000<br>(*0.000.0000<br>(*0.000.0000<br>(*0.000.0000<br>(*0.000.0000<br>(*0.000.0000<br>(*0.000.0000<br>(*0.000.0000<br>(*0.000.0000<br>(*0.000.0000<br>(*0.000.0000<br>(*0.000.0000<br>(*0.000.0000<br>(*0.000.0000<br>(*0.000.0000<br>(*0.0000.0000<br>(*0.00000<br>(*0.00000<br>(*0.0000000<br>(*0.00000<br>(*0                                                                                                    |
|                                                                                                    | •<br>•<br>•                      | area a la                                |                                                                                                    |                         | 1                                                                                                    | 1<br>Milling                                                               | n Briddel<br>Nacial Politica Antonio<br>Cale Ios Rectatos de<br>Milan de Instancia<br>Milan de Instancia<br>Milano<br>Talo de Catalona de<br>Secto de Catalona de<br>Secto de Catalona de<br>Secto de Catalona de                                                                                                    | prince comment<br>social access<br>construction<br>percent<br>percent<br>access                                                                                                    | Dere Septemb              | •<br>•<br>•<br>•<br>•<br>•<br>•<br>•<br>•<br>•<br>•<br>•<br>•<br>•<br>•<br>•<br>•<br>•<br>•                                                                                                    |
|                                                                                                    |                                  | (y)                                      |                                                                                                    | <br>27                  | a line and a line and a line and a line and a line and a line and a line and a line and a line and a line and a |                                                                            | <ul> <li>Market</li> <li>Statistics approximation</li> <li>Statistics approximation</li> <li>Statistics approximation</li> <li>Statistics approximation</li> <li>Statistics approximation</li> <li>Statistics approximation</li> <li>Statistics approximation</li> <li>Statistics approximation</li> <li>Statistics approximation</li> <li>Statistics approximation</li> <li>Statistics approximation</li> <li>Statistics approximation</li> </ul>                                                                                                    | pp Saces common<br>a securitori relian<br>a col de compete<br>conseguer com<br>per consec<br>anos                                                                                                    | l lang dap santa          | <ul> <li>8.4.5. 49.00</li> <li>9.4.5. 49.00</li> <li>9.4.5. 49.00</li> </ul>                                                                                                    |
|                                                                                                    |                                  | an an an an an an an an an an an an an a |                                                                                                    |                         | ilician (                                                                                                    |                                                                            | n Bridgel<br>Head and Standard Com<br>National Standard Com<br>Status Status<br>California Status<br>California Status<br>California Status<br>Status<br>Status | Para control<br>social control<br>social control<br>control control<br>per control<br>control<br>control<br>per control<br>control<br>con | Dere Star weite           | KA1, PALADA     SA1, PALADA     SA1, PALA                                                                                                    |

Imagen 1.4

Para realizar la búsqueda, diríjase a la opción de búsqueda y en el campo "Buscar" ingresar la palabra clave a consultar y hacer clic en el ícono 🔎, pero también se puede realizar la búsqueda con otros filtros tales como: Año de Adjudicación, Tipo de Contratación, Nombre de la Entidad Contratante, Ruc de la Entidad Contratante, Descripción de la Compra, Descripción del producto CPC, etc., que se encuentra enmarcada en la Imagen 1.5

| Terment Revenue Revenue Rev | SAP                                                                                                    | No. of Concession, Name                                                                                                    |                                         |       | (and                                                                                                    | o Diego Sensultari , Adicierut + Peleoros                                                                                                    | e Meril Availate                                                                                                    | Omrail®                                                                                                    |                                                                                                    |
|----------------------------------------------------------------------------------------------------|----------------------------------------------------------------------------------------------------|----------------------------------------------------------------------------------------------------|-----------------------------------------|-------|----------------------------------------------------------------------------------------------------|----------------------------------------------------------------------------------------------------|----------------------------------------------------------------------------------------------------|----------------------------------------------------------------------------------------------------|----------------------------------------------------------------------------------------------------|
| All and a state of the state of the state | Torona and the second second and the second second | eter • 11,2 9.                                                                                                    | Terres (Jinca                           | ¥7.   |                                                                                                    |                                                                                                    |                                                                                                    | +1.                                                                                                    |                                                                                                    |
| Imagen 1       Listerial       Listerial                                                                                                    | Nerodala (Konta)<br>Vere Activitation (Konta)<br>Nerodala (Konta)                                                                                                    | Yourse Service     Yourself Service     Yourself Service     Yourse | 11 - 20 - 20 - 20 - 20 - 20 - 20 - 20 - |       | It is how when<br>all birthlands<br>(The December)<br>(The December)<br>(The December)<br>(The December)<br>(The December)<br>(The December)<br>(The December)<br>(The December)<br>(The December)<br>(The December)<br>(The December)<br>(December) | E Resta Present<br>(F112012) - ebendor<br>(F112012) - ebendor<br>(F122012) - ebendor<br>(F122012) - e | (1)<br>(1) (2) (2)<br>(1) (2) (2)<br>(2) (2) (2)<br>(2) (2) (2) (2)<br>(2) (2) (2) (2)<br>(2) (2) (2) (2)<br>(2) (2) (2) (2)<br>(2) (2) (2) (2)<br>(2) (2) (2) (2)<br>(2) (2) (2) (2)<br>(2) (2) (2) (2) (2)<br>(2) (2) (2) (2) (2)<br>(2) (2) (2) (2) (2)<br>(2) (2) (2) (2) (2)<br>(2) (2) (2) (2) (2) (2)<br>(2) (2) (2) (2) (2) (2) (2)<br>(2) (2) (2) (2) (2) (2) (2) (2) (2) (2) | APA SET OF<br>CONTRACTOR<br>CONTRACTOR | Provide Standing of the Standing of Standing of the Standing of Standing of St |
| A segment is a segment of the second of the second of t |                                                                                                    | sophere in (s                                                                                                    | Liferarread                             |       | Laternali -                                                                                                    | INCOM NOL.                                                                                                    |                                                                                                    | Color Inter                                                                                                    |                                                                                                    |
| Imagen 1.5                                                                                                    | Francis<br>Proton could<br>Francis                                                                                                    |                                                                                                    |                                         |       | AL OF                                                                                                    | HOROLOGICACIA COL<br>HOROLOGICACIA COL<br>HOROLOGICACIA<br>DAVISA<br>SSACIO DE COMUNACIAN                                                                                                    | SONELARE OF D                                                                                                    |                                                                                                    | \$4,15,08,35<br>\$11,18,18,25<br>\$11,18,18,25<br>\$11,18,18,25<br>\$11,18,18,25<br>\$11,18,18,25<br>\$11,18,18,25<br>\$11,18,18,25<br>\$11,18,18,18<br>\$12,18,18<br>\$12,18,18<br>\$13,18<br>\$13,18<br>\$13,18<br>\$13,18<br>\$13,18<br>\$13,18<br>\$13,18<br>\$13,18<br>\$13,18<br>\$13,18<br>\$13,18<br>\$13,18<br>\$13,18<br>\$13,18<br>\$13,18<br>\$14,18<br>\$14,18<br>\$14,18<br>\$14,18<br>\$14,18<br>\$14,18<br>\$14,18<br>\$14,18<br>\$15,18<br>\$15,18\$}                                                                                                    |
| Imagen 1.5                                                                                                    |                                                                                                    | and a second second                                                                                                    | and a second and                        |       | and and a second                                                                                                    | Parintan<br>SSNICH DEOCIMATACINE<br>Na najatarita bayay (<br>Denorata Hangita te G                                                                                                    | 00 00045<br>19499                                                                                                    |                                                                                                    | 077-072-072-072<br>074-072-072-072-072<br>075-072-072-072-072-072-072-072-072-072-072                                                                                                    |
| Imagen 1.5                                                                                                    | 5° 69 6                                                                                                    | K K K                                                                                                    | 1                                       | 4     | Sec.                                                                                                    | matrix to a convict and on a province of a                                                                                                    |                                                                                                    |                                                                                                    | EDWART AL                                                                                                    |
|                                                                                                    | AR.                                                                                                    | 1 AQ                                                                                                    | V B                                     | Image | en 1.5                                                                                                    |                                                                                                    |                                                                                                    | Z                                                                                                    |                                                                                                    |
|                                                                                                    | OBIERNO<br>LA REPÚBLICA                                                                                                    | TEX                                                                                                    | VA                                      | P     | 10                                                                                                    |                                                                                                    | Av. c                                                                                                    | le los Shy<br>Co<br>Te                                                                                                    | vris 21-20 y<br>digo Postal<br>léfono: 593-                                                                                                    |

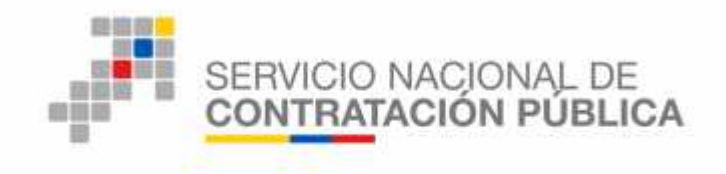

El usuario podrá realizar la búsqueda a través de la selección de varios filtros de búsqueda, como por ejemplo seleccionar el nombre de la Entidad Contratante, el código del procedimiento, el tipo de descripción de la Compra o del Producto CPC, en general puede seleccionar la cantidad de filtros que requiera para mejorar la búsqueda.

Una vez que haya ubicado en la sección, hacer clic en el ícono (Explorar más), para que se despliegue el menú como se indica en la Imagen 1.6

| 1.100     | 2 B                                                                                                    |              | 3                                                                                                    | 10               | sanati peste (inv)                                                                                               | art a tain                   | NUM (WEREAST)                                                                                                    | 19.78                                                                                                    | ntraste soci                           | De Conta Ce                                                  |
|-----------|----------------------------------------------------------------------------------------------------|--------------|----------------------------------------------------------------------------------------------------|------------------|----------------------------------------------------------------------------------------------------|------------------------------|----------------------------------------------------------------------------------------------------|----------------------------------------------------------------------------------------------------|----------------------------------------|--------------------------------------------------------------|
|           | selectioner une remote de                                                                                                    | w            | at the at                                                                                                    |                  |                                                                                                    |                              | STREET.                                                                                                    | NUMBER OF                                                                                                  | 101                                    |                                                              |
| ALCONSCI. | Apphresion ca                                                                                                    |              |                                                                                                    |                  |                                                                                                    |                              | 0.0773                                                                                                    | Cardon and the state                                                                                       |                                        |                                                              |
| 17176     | No. KANGGO (                                                                                                    | 15.14        | +) / KYY MACAT                                                                                                    |                  | HOTT /F HOW HOTT                                                                                                 | -                            | 58                                                                                                    |                                                                                                    | receiption and and                     | + 19775                                                      |
| 10000     | 180                                                                                                    | 10000        | THE MOUNT WITH                                                                                                    | 1,778            | THE OWNER OF THE OWNER OF THE OWNER OF THE OWNER OF THE OWNER OF THE OWNER OF THE OWNER OF THE OWNER OF THE OWNE | 1.00                         | derautit.                                                                                                    | 1175.0                                                                                                    | 1.14 AT 14 181                         | A. *** 1 ( MA                                                |
|           | Tre ge Parente                                                                                                    | (4177)       | All Seect Covers                                                                                                    | 100              | Date: at 0.                                                                                                    | 12.                          | CORPORED.                                                                                                    | 2,922                                                                                                    | HACKLENCION.                           | 1311 PROPER                                                  |
|           | usache cata de la pomore                                                                                                    | (+\$145)     | 200 (212)41020001                                                                                                    | 10               | PROPERTY AND A PROPERTY AND A                                                                                    | . 3.                         | 111-110-111                                                                                                    | 1000                                                                                                    | 100.3000.01 -                          | They weare                                                   |
|           | Sample of Same                                                                                                    | (asset)      | all shedenovation                                                                                                    | 141              | BDD allogov .                                                                                                    | #1                           | ACCOMPTING.                                                                                                    | 2.244                                                                                                    | esc/1006.0e                            | 1235 CLAIR                                                   |
|           | *                                                                                                    | 171 -        | 777 (017) (COO)                                                                                                    | 45               | CONCEPTORA N.                                                                                                    | 13                           | 425.136.107                                                                                                    | 1.125                                                                                                    | 11943/100 DT                           | 1986 C.300                                                   |
|           | Tares Dandrampt                                                                                                    | 17724        | 111 651135.01/665                                                                                                    | 100              | Mich GOUD SUR                                                                                                    | 14                           | 771.770.711                                                                                                    | =+/                                                                                                    | LINELCODI .                            | THE LEVEL                                                    |
|           | berging tided                                                                                                    | (2865)       | A DE CARGESCARE                                                                                                    |                  | A. A. A. A. A. A.                                                                                                |                              | 00.00/01                                                                                                    | 44                                                                                                    | ************************************** | THE CONTRACTOR                                               |
|           | Section .                                                                                                    | 1739/1       | CLEANDACCOL                                                                                                    | -                | THE PART OF A                                                                                                    | 31                           | JULIN, JLI                                                                                                    |                                                                                                    | SCHOOL DIGEAL                          | 24.70.4                                                      |
|           | 1                                                                                                    | 20.00        | ALL OF ALL ALL ALL ALL ALL ALL ALL ALL ALL AL                                                                                                    |                  | In Franciscus                                                                                                    |                              | Manan                                                                                                    | - 40                                                                                                    | 100.000                                |                                                              |
|           | an example                                                                                                    | a man        | Luck + siz                                                                                                    |                  | Lolon min .                                                                                                    | 1                            | Lean rain-                                                                                                    |                                                                                                    | wana an                                | 4.4                                                          |
|           | and the second second se                                                                                                    |              | and the second second                                                                                                    |                  |                                                                                                    |                              | Be experience.                                                                                                    |                                                                                                    |                                        |                                                              |
|           | and the second second se                                                                                                    |              | A State of the second second s | 1011122          | 22222101222                                                                                                    | - 22.63                      |                                                                                                    |                                                                                                    |                                        |                                                              |
| i ent     | 10<br>The Robert of Learning                                                                                                    |              | a de la companya de la companya de la companya de la companya de la companya de la companya de la companya de l                                                                                                    |                  | An Shini (An Anni)                                                                                               |                              | anda)<br>L                                                                                                    |                                                                                                    |                                        |                                                              |
| F I       | *<br>]                                                                                                    | 971)<br>1711 | end av Alexandra (namera<br>Naler at matter (namera St                                                                                                    | an na<br>an ta   | ring and the second second                                                                                       | 1.34                         | inda<br>J                                                                                                    | 6                                                                                                    | a Damar                                | • 1                                                          |
| E I       | The first of the second second |              | of an Arean Constants                                                                                                    | α <u></u> ' •• [ | Are on the and the second                                                                                        |                              | anda<br>J<br>Atulos<br>Gid Jung.so                                                                                                    | , Ia                                                                                                    | a Dema                                 | •<br>                                                        |
|           | 1 P. Inc 1 [ - 2000                                                                                                    | <b>1</b> 11  | and an Area and an and an and an and an and an and an and an and an and an and an and an and an and an and an a                                                                                                    |                  | er e option (and realis)<br>• Vencins                                                                            |                              | anda<br>Jaholas<br>Gistolas angeles<br>Mandos a atur                                                                                                    | 2 PH PC 101                                                                                                | <b>1</b> 11 a mar                      | *<br>14 *                                                    |
|           |                                                                                                    |              | of sec K an and an and a second second second second second second second second second second second second se                                                                                                    |                  | n na senara da senara da senara da senara da senara da senara da senara da senara da senara da senara da senar   |                              |                                                                                                    | a net en lans                                                                                              | B Street                               | *<br>                                                        |
|           | *  <br>  P-dui   * 2 yaya<br>                                                                                                    |              | of the Annual Annual Contractor                                                                                                    |                  | r recto                                                                                                    | 1 C 7 B                      | ancia<br>- totas<br>- totas<br>- totas<br>- totas<br>- totas<br>- totas<br>- totas<br>- totas<br>- totas<br>- totas                                                                                                    | s nes evi lano<br>ersurce del Do                                                                           | B Street                               | -<br>                                                        |
|           | 1 Policent [ * 2000<br>                                                                                                    |              | of sector and one of the sector of the sector of the secto |                  | reneration and and and                                                                                           | 1 10                         | anda<br>Antolas<br>Antolas<br>Antolas<br>Antolas Salas<br>Antolas Salas<br>Antolas Antolas Antolas<br>Antolas Antolas Antolas Antolas<br>Antolas Antolas Antolas Antolas Antolas<br>Antolas Antolas                                                                                                    | a nel en lano<br>entance del Do<br>en antonio del Do                                                       | a lla mat                              | 44 -<br>44 -<br>44 -<br>44 -                                 |
|           |                                                                                                    |              |                                                                                                    |                  | rinetro                                                                                                    |                              | anda<br>Junto terresta<br>Martinesta<br>Martinesta<br>Ma                                                                                                    | s nel en lanc<br>erano del Do<br>es chierterio<br>es chierterio                                            | 1 11 mar                               | • • •<br>• • •<br>• • •                                      |
|           |                                                                                                    |              |                                                                                                    |                  | n murz                                                                                                    | 160533                       | anda<br>Jahran<br>Galada Galas<br>Managara<br>Kababa da Galas<br>Managara<br>Kababa da Kamagara<br>Managara<br>Managa | a nes en sans<br>eranse del Da<br>era chemich<br>era da train de<br>traine de train<br>con fans de de      | B Dames                                | ****<br>511 -<br>855<br>512 -<br>200                         |
|           |                                                                                                    |              | A Sector Stradte   Yorker 20                                                                                                    |                  | A THE LES                                                                                                    | 2 C 2 S 2 C                  | <ul> <li>Alteres</li> <li>Alteres</li></ul>                                                                                                    | a nes en lanc<br>ersanse del De<br>es istrectulor<br>es as fan ac De<br>astan en De                        | Distante                               | *<br>**<br>**<br>**<br>**<br>**<br>**<br>**                  |
|           |                                                                                                    |              |                                                                                                    |                  | n murs                                                                                                    | 1 2 5 0 <del>6</del> 7 3 7 4 | And a second second sec                                                                                                    | s nes en cons<br>entanse del De<br>en antendado<br>esta fans de De<br>alcan fans de De<br>alcan fans de De | <b>1</b> 11 more                       | * 44 *<br>94 *<br>94 *<br>94 *<br>94 *<br>94 *<br>94 *<br>94 |

#### Imagen 1.6

Por ejemplo, se puede seleccionar el campo "Año Publicación", escoja el o los años que desee consultar, para ello con la tecla CTRL y con un clic vaya eligiendo los años requeridos, otra opción es tener presionada la tecla SHIFT y las flechas arriba y

abajo, luego de un clic en el ícono

, como se indica en la imagen 1.7

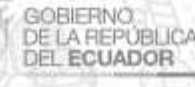

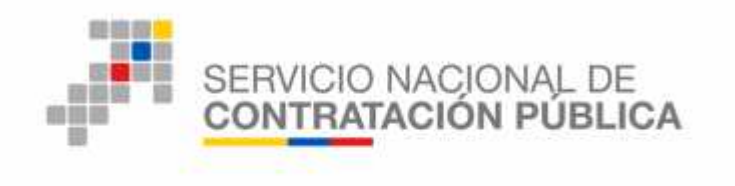

|                | 1712-111-11 |          |               |  |
|----------------|-------------|----------|---------------|--|
| 10c            | set ni      |          |               |  |
| o ta la contra | ¥           | Parrene  | Winesside and |  |
|                |             | . 297    |               |  |
| 17             |             | 7.780    |               |  |
| 12             |             | 5.784    |               |  |
| 14             |             | 0.041    |               |  |
|                | W           | 7,212    |               |  |
|                |             | 4494 - A |               |  |
|                |             | 2.100    | at .          |  |
| e              |             | 2,205    | 94            |  |
| ê              |             | 2,410    |               |  |
|                | 20          | 2.04     |               |  |
|                |             |          |               |  |
|                |             |          |               |  |
|                |             |          |               |  |
|                | 1.          |          |               |  |

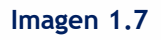

En la siguiente pantalla aparecerá un listado de todos los años seleccionados, luego hacer clic en el botón "Listo como se indica en la Imagen 1.8

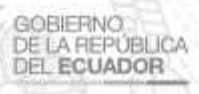

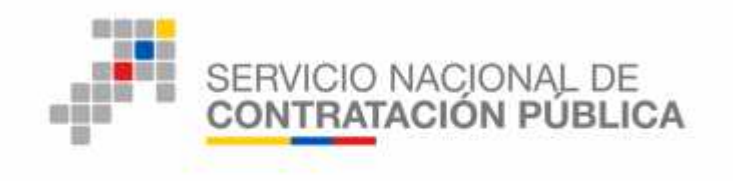

| diana 🖫 Goli 👔                                                                                                    | Violes 🗋 👘 🕂 💆 🗍 🥝                     | consultaria               | z K                                                                                                    |                                                                                                    |                                                                              | 106(25) (11)(25 anis- | (A381.) |
|----------------------------------------------------------------------------------------------------|----------------------------------------|---------------------------|----------------------------------------------------------------------------------------------------|----------------------------------------------------------------------------------------------------|------------------------------------------------------------------------------|-----------------------|---------|
| erian and when                                                                                                    | Device state A remove                  | · The reserve             | 1 Twentalia Bration                                                                                                    | . Wernen Day                                                                                                    | anti d                                                                       | Lastre Prices         | 1.00    |
| ve.                                                                                                    | OCHILLITORS-                           | Cirn. cm                  | 31315 DEVOCIDEDCC                                                                                                    | 70 517126 0                                                                                                    | NG. (1                                                                       | Wen close des de      | 475 2   |
| 205                                                                                                    | teres and an an                        | A CONTRACTOR OF THE       | Bart w 1 (10) (0) 1                                                                                                    | P. 11 6                                                                                                    |                                                                              |                       | 60.1    |
|                                                                                                    | Ochieven Aaren                         | 4                         | 201000000000                                                                                                    | 1 0:22 <sup>1</sup> 2 CD                                                                                                    | 2                                                                            | Cripture Risilize     | 822 4   |
|                                                                                                    | Greeks Karren                          |                           | encontribution at                                                                                                    | E: NO SEELUD                                                                                                    | 1 32                                                                         | PHILERS A PLATT .     | 171 3   |
|                                                                                                    | OUR OCXCIDE                            | 1                         | Tables Croberts C                                                                                                    | IL BLUE LR                                                                                                    | IC. J                                                                        | COLLINGAL             |         |
|                                                                                                    | OTHER ADDRESS                          | .1                        | 1111 C 10 C 10 C                                                                                                    | 27 DIRTAL VT1                                                                                                    | 174. 1/                                                                      | CONTRACT.             | 7.17    |
|                                                                                                    | H Herate A.                            | 12                        | Concernence (B) (Discolated)                                                                                                    | 31- HD 1+ 317 0                                                                                                    |                                                                              | VIVE HID IF 4         | +*-1    |
|                                                                                                    | Fel min                                |                           | Sec. 1.                                                                                                    | Falsara                                                                                                    | 17. T                                                                        | Supervise .           | 100     |
|                                                                                                    |                                        |                           |                                                                                                    |                                                                                                    |                                                                              |                       |         |
| An Politica                                                                                                    | • <u> </u>                             |                           |                                                                                                    |                                                                                                    |                                                                              |                       |         |
| Am Politicities (* )<br>1.113.2011,315-1                                                                                   | )<br>)<br>*** [••                      | -<br>Pratadi Janya        | 0 - 75 • MAR-                                                                                                    |                                                                                                    |                                                                              |                       |         |
| Am Politician<br>r. 11 y 2011, y to 1                                                                                      | )<br>)<br>)<br>(* -                    | -<br>Pouradiradar Devojus | 672 • Made                                                                                                    | )<br>Compañí debi                                                                                                    | 14104                                                                        | Season                |         |
| An Pole sine<br>TALL Sell, 1994 - Sell<br>Polymole - Sell<br>+ 40                                                          | ens. r -                               | -<br>Posisifikial Joogos  | 6 aj . 73 <b>-</b> Mana                                                                                                    | Guerge & de la<br>Constantes a                                                                                                    | 1311/1                                                                       | Rasse.                |         |
| An Initiation<br>Tail(1260)(1551) +<br>I Promote - Sur<br>T                                                                | 2003 (* ·                              | e<br>Posisilmadan Jeogra  | ir — 75 • Mare                                                                                                    | Camp in the<br>Dissuration<br>- Separation                                                                                                    | 11116.<br>F 114610. F 55 51                                                  | . Nesser              |         |
| An Politica<br>Train 2003, Store<br>I. Protocolo - Su<br>V. Su<br>40<br>40<br>40<br>40<br>40<br>40<br>40<br>40<br>40<br>40 | 2                                      | Prosi sitiradan dan ya    |                                                                                                    | Charge in drive<br>Dokau, Torea<br>- Marker in drive                                                                                                    | num<br>Foreits a 45 - 4                                                      | <b>1</b> 543395       |         |
| An Pol 5 alian<br>T. 11 1 2 6 (3, 17 + 1                                                                                   | ****  **                               | n saradar dawyod          | 9 a. 72 y Maria                                                                                                    | Althorney Construction<br>Althorney Construction<br>Construction<br>Construction<br>Construction<br>Construction                                                                                                    | narga<br>Horanica, ensa es<br>Dictorica serva                                | R fistor              |         |
| An Pole alan<br>Talk 2003 (VP-1)<br>+<br>+<br>+<br>+<br>+<br>+<br>+<br>+<br>+<br>+<br>+<br>+<br>+                          | · · · · · · · · · · · · · · · · · · ·  | e<br>Prosidential dereged | e a to same                                                                                                    | Comparing the left<br>CONSULTOCA<br>- ANDARE (1)<br>- SACARACION O<br>- SACARACION O<br>- SACARACION O<br>- SACARACION O<br>- SACARACION O<br>- SACARACION O<br>- SACARACION O<br>- SACARACION O<br>- SACARACION O<br>- SACARACIONO O<br>- SACARACIONO O<br>- SACARACION                                                       |                                                                              | F (1133)<br>F         |         |
| Ale Pole ale<br>Tall 2003 (1994) +<br>+<br>+<br>+<br>+<br>+<br>+<br>+<br>+<br>+<br>+<br>+<br>+<br>+                        | •••••••••••••••••••••••••••••••••••••• | Provi carradian dono koj  | e - ~ • mar                                                                                                    | Support de la<br>Astronuese<br>Constance<br>Constance<br>Constance<br>Michael<br>Michael<br>Michael                                                                                                    | nature<br>Franklish (Franklish<br>Craticologica Jasta<br>Craticologica Jasta | <b>1</b> 113394       |         |
| An Not dia<br>Tal 2000, 254                                                                                                | •••••••••••••••••••••••••••••••••••••• | n a an din an wi          | and and a second and a second | Congrés de la<br>Congrés de la<br>Co | nature<br>Franklike (Franklike<br>Er Diszlike Er Stanklike<br>Er Disz        | <b>B</b> 113395       |         |

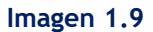

Al hacer clic en el "Tipo de Contratación", se despliegan todos los tipos de contratación que tengan registrados procedimientos de consultoría, como se indica en la siguiente Imagen 1.10

| Becchin                                                   |          |                       |  |
|-----------------------------------------------------------|----------|-----------------------|--|
| Teo de Contrata de                                        | Success  | Valarna seleccionecca |  |
| otre conductor                                            | 17.444 - | 517051030500090       |  |
| en ora                                                    | 2.2.9    |                       |  |
| nlædæ                                                     | 316      |                       |  |
| neaphu                                                    | 1977     |                       |  |
| remette entre Ent de des Públices o aux aube claries      | 100      |                       |  |
| pesa Bha e, Marande (Sidemara)                            | 178      |                       |  |
| ncurao PCB los por Liam Cores Desiente                    | 35       |                       |  |
| nan anii Sirada Sanda Yudhinda                            |          | <u>e</u>              |  |
| renerationes con empresas públicas internacione es        | ور       |                       |  |
| a Calcian Cada ta An Biosta Besasta                       | 16       |                       |  |
| rt, de Instituciones Financienas y de Segar de de Excedio | 21       |                       |  |
| reneration Directs por Termination Unitedent              | 10       |                       |  |
| nan aria Sarah Ban-ard-Sal-aria                           | 1*       |                       |  |
| an and Alle fair and Communication Planets Partners       | L.       |                       |  |

Imagen 1.10

En caso de que requiera buscar la información con algún otro filtro, realice el mismo procedimiento antes mencionado, en la siguiente pantalla, podrá observar que se agregó el filtro "Tipo de Contratación", como se indica en la Imagen 1.11

9

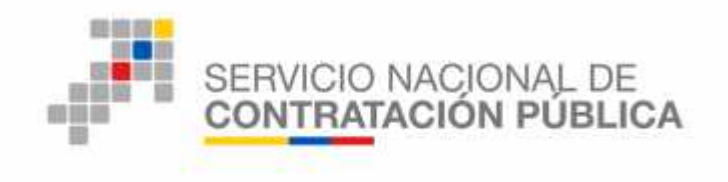

| The second tree and the second second                                                                                                    | 아이 이는 것                                | na dele. consultoria                                                                                             |                                                                                                    |                                                                                                    | ************************************** | anatany.                              |
|----------------------------------------------------------------------------------------------------|----------------------------------------|----------------------------------------------------------------------------------------------------|----------------------------------------------------------------------------------------------------|----------------------------------------------------------------------------------------------------|----------------------------------------|---------------------------------------|
| Destructiones (1/2 march ) De                                                                                                    |                                        | Tas de toven                                                                                                    | Deer soin Procutte                                                                                                    | C. Spinste Provenzati                                                                                                    | comme Enforce                          | 1 des                                 |
| Subject 2                                                                                                    | 101.07.014                             | C. Stormerica                                                                                                    | A. TAK TRANSPORT                                                                                                    | The opening where a                                                                                                    | U.o. Ara Par da                        | 477 733                               |
|                                                                                                    | 10.01.01.01.01.0                       | 1.                                                                                                    |                                                                                                    | di conte d'anni d'anni de la contectione de la contectione de la c                                                                                                   | * 0000 0000 00 w                       | 104 014                               |
|                                                                                                    | the affect with a man                  | -                                                                                                    |                                                                                                    | A LORDAL CHEM -                                                                                                    | - unterest with col-                   | 442                                   |
|                                                                                                    | 10.11 C 10.1                           |                                                                                                    | whether a trade stands                                                                                                    | TH OTTATO .                                                                                                    | CLEAR AND AND A STATE                  | 541 -IZ#                              |
| - Sur                                                                                                    | THE PARTY AND A PARTY                  |                                                                                                    |                                                                                                    | LA LINEAU VERLAND                                                                                                    | IN CONTRACTOR                          | 2.44 (215                             |
| 273                                                                                                    | TRACTOR AND A CONTRACT OF              | -                                                                                                    | 144-14 (DR: 14 #                                                                                                    | se the network .                                                                                                    | o courts o alt.                        | 285 (25                               |
| -                                                                                                    | ada anal -                             |                                                                                                    | ##**25128.cm%                                                                                                    | 24 CHEMPHONE                                                                                                    | <ul> <li>MASA, MERSING + 1</li> </ul>  | 411.4.4                               |
|                                                                                                    | cileur van                             |                                                                                                    | A CONTRACTOR OF A CONTRACTOR OFTA CONTRACTOR OFTA CONTRACTOR OFTA CONTRACTOR O | 1.00 C C C C C C C C C C C C C C C C C C                                                                                                    | Constants and Place                    | - 10                                  |
|                                                                                                    |                                        |                                                                                                    | 2002                                                                                                    | 1010/07/02                                                                                                    | 10000                                  |                                       |
| 🦉 all Publicarias 👘 Roc di Ca                                                                                                    | the last a                             |                                                                                                    |                                                                                                    |                                                                                                    |                                        |                                       |
| abbreitenene         Bar de der           att Feithenene         Bar de der           att Schlitzigene         Bar de der           att Schlitzigene         Bar de der           att Schlitzigene         Bar de der           att Schlitzigene         Bar de der           att Schlitzigene         Bar de der           att Schlitzigene         Bar de der           att Schlitzigene         Bar de der                                                                                                    | Holest,                                | Sprantan (Stangers                                                                                               | . 47 - Saure                                                                                                    |                                                                                                    |                                        |                                       |
| Statistication         Rev de Contraction           Statistication         Rev de Contraction           Statistication         Rev de Contraction           Statistication         Rev de Contraction           Statistication         Rev de Contraction           Statistication         Rev de Contraction           Statistication         Rev de Contraction           Statistication         Rev de Contraction           Statistication         Rev de Contraction                                                                                                    | totera.<br>A                           | Speciel Carlos ( Briange etc.)                                                                                   |                                                                                                    | and the externa                                                                                                    | <b>Income</b>                          | 1.                                    |
| Statisticación         Rectrice           North Statisticación         Rectrice           Statisticación         Statisticación           Statisticación         Statisticación           Statisticación         Statisticación           Statisticación         Statisticación           Statisticación         Statisticación           Statisticación         Statisticación           Statisticación         Statisticación           Statisticación         Statisticación                                                                                                    | index.                                 | Specification ( Billing) (Bi                                                                                     |                                                                                                    | UNITE CARLS OF A STOLEYA                                                                                                    | Internet                               | •<br> *                               |
| Its Tablescent         Tap 4 / 4           Its Tablescent         Tap 4 / 4           Its Tablescent         Tap 4 / 4           Its Tablescent         Tap 4 / 4           Its Tablescent         Tap 4 / 4           Its Tablescent         Tap 4 / 4           Its Tablescent         Tap 4 / 4           Its Tablescent         Tap 4 / 4           Its Tablescent         Tap 4 / 4           Its Tablescent         Tap 4 / 4           Its Tablescent         Tap 4 / 4           Its Tablescent         Tap 4 / 4                                                                                                    |                                        | Consider to a Classican and                                                                                      |                                                                                                    | aver official end a version<br>of the another<br>substances of possible of prom                                                                                                    | In the second                          | ▼<br>57<br>30                         |
| Ide for bothermore     Ray of the foreign state       International state     Ray of the foreign state       International state     International state       International state     International state       International state     International state       International state     International state       International state     International state       International state     International state       International state     International state       International state     International state       International state     International state                                                                                                    | 10000.<br>                             | Sprantas - Designar                                                                                              |                                                                                                    | ower relation of a rectaria<br>to the at class<br>CLASSACCOM CC SECTION DO STOT<br>A DEVENTION DE STOTATE A 145-                                                                                                    | an ann                                 | T<br>57<br>30                         |
| Image: State State | •••••••••••••••••••••••••••••••••••••• | Sprawn a se (Bourge)a.                                                                                           |                                                                                                    | UNIT CON CONTRACTOR<br>21 PERISTON<br>24 STATE OF A CONTRACTOR<br>24 SOMECTOR DO COSSÃO DO OPOT<br>A CONTRACTOR DO COSSÃO DO OPOT<br>A CONTRACTOR DO COMPAÑISTRA A VE-                                                                                                    | 1                                      | T<br>57<br>89<br>19                   |
|                                                                                                    |                                        | Caracter Brandson                                                                                                |                                                                                                    | Sectorita de Electrica<br>21 Maio 2000<br>2 Abonecido do Socolido De oport<br>a Secultor do Cocolido National<br>A Secultor do Cocolido National<br>A Secultor do Cocolido do Secultorita<br>Sociedades do Cocolido do                                                                                                    | NA<br>NA                               | T<br>57<br>80<br>19<br>19             |
|                                                                                                    | • • • • • • • • • • • • • • • • • • •  | and a second second                                                                                              | . 17 - 1990-                                                                                                    | perturbative e entrative<br>or en en constructive<br>a desta constructive de costaños de costa<br>a desta constructive<br>de servicie de costaños en entra-<br>entrative en en entrative en entra-<br>companya en entrative en entrative en entra-<br>companya en entrative en entrative en entra-                                                                                                    | a - avo                                | +<br>57<br>89<br>19<br>14             |
|                                                                                                    | ······································ | a and a second second second second second second second second second second second second second second second | 2 14 - 1990-                                                                                                    | онат обласни и магал<br>за на стани<br>състояние соссебено во расти<br>и саминие составание и на<br>и саминие составание и на<br>политиски състояние<br>състояние състояние<br>състояние състояние<br>състояние състояние състояние<br>състояние състояние състояние<br>състояние състояние състояние<br>състояние състояние състояние<br>състояние състояние състояние<br>състояние състояние състояние<br>състояние състояние състояние<br>състояние състояние състояние<br>състояние състояние състояние<br>състояние състояние състояние<br>състояние състояние състояние<br>състояние състояние състояние<br>състояние състояние състояние състояние<br>състояние състояние състояние състояние<br>състояние състояние състояние състояние<br>състояние състояние състояние състояние<br>състояние състояние състояние състояние<br>състояние състояние състояние състояние<br>състояние състояние състояние състояние<br>състояние състояние състояние състояние състояние<br>състояние състояние състояние състояние състояние<br>състояние състояние състояние състояние състояние<br>състояние състояние състояние състояние състояние състояние<br>състояние състояние състояние състояние състояние състояние състояние<br>състояние състояние състояние състояние състояние състояние състояние състояние състояние състояние състояние<br>състояние състояние с | a nawa<br>Na<br>1                      | +<br>57<br>19<br>14<br>14<br>14<br>14 |

Imagen 1.11

Para descargar la información seleccionada, de clic en la sección que se indica en la siguiente Imagen 1.12

| ( + - T iii. )                                                  | d. Varakia 🔶 🚍 🗖                                                                                                    | 500° P                         |          |                                       |                                                                           | - 7191103                                                                                                    | 0.000                                                       | ta 34.4499    |         |                                               |
|-----------------------------------------------------------------|----------------------------------------------------------------------------------------------------|--------------------------------|----------|---------------------------------------|---------------------------------------------------------------------------|----------------------------------------------------------------------------------------------------|-------------------------------------------------------------|---------------|---------|-----------------------------------------------|
| Come Cide and                                                   | Sombre Cradad                                                                                                    | Sue Dri and                    | - 11     | Rate Trave Grow                       |                                                                           | howers Prevessor                                                                                                    | Cars                                                        | PC-common     |         | Dare                                          |
|                                                                 | ar horrarhholds.                                                                                                    | ald containerter               | 241      | BOSEFILING                            | 173                                                                       | AD DESIGNO                                                                                                    | 177 .                                                       | 159 835 1     | 3534    | 110                                           |
|                                                                 | a sector secology                                                                                                    | and the announces              | 1000     | REPAIRS OF COMP.                      | 51                                                                        | 1000 ( 10 M H.                                                                                                    |                                                             | 21 21 A       | 5.410   |                                               |
|                                                                 | Start of the -                                                                                                    | 1++1 1++010+(010CT             | 1.14     | 1-50-1-54-00-1                        | 44                                                                        | 4.465 Junit No.                                                                                                    | 42.0                                                        | drive a anti- | A14     | SH                                            |
|                                                                 | Accession 10 Ac                                                                                                    | 111 (17735)(COP)               | 102.     | 0001113313001                         | 17                                                                        | 101010000                                                                                                    | 1                                                           | 1 6 6 6 7 9 9 | 1.200 B | 10                                            |
|                                                                 | IN A DIG REG.                                                                                                    | Lis s/secondeceds              | 245      | C1902591-001                          | 44                                                                        | ACTENNA ROAD                                                                                                    | 4                                                           | 12 442 242    | 793     | 294                                           |
|                                                                 | Quarters de Care                                                                                                    | 201 00033390000                | 161      | 1261-1263-63001                       | 15                                                                        | source of the                                                                                                    | 1.01                                                        | 1 0.000       |         | 117                                           |
|                                                                 | SACTOS NECKIS                                                                                                    | 1.4 02823302-0025              | 1/60     | 3/656672-0003                         | -1                                                                        | 400 400/00X -                                                                                                    | 47.0                                                        | NT 223 411    | 893     |                                               |
|                                                                 | 200320250250                                                                                                    | 100.0277 5120000               | 110      | 0000423533000                         | 22                                                                        | 11 7A PriA0/0-                                                                                                    |                                                             | 9 . 2         | -74     |                                               |
|                                                                 | CLOCK ANY OC                                                                                                    | 100 1/1013/00/001              | Lie.     | 100011010001                          | 42                                                                        | AG RECK CALL                                                                                                    |                                                             | 31 213 311    | - 210   | -                                             |
|                                                                 | Destrate                                                                                                    | Performance                    | 1        | Pushers any -                         | 1                                                                         | An antenata                                                                                                    | 2.6                                                         | for any rate  | 0300    | P.                                            |
|                                                                 |                                                                                                    |                                |          |                                       |                                                                           |                                                                                                    |                                                             |               |         |                                               |
| Alle Palescale (1977)                                           | er de commers                                                                                                    |                                |          |                                       |                                                                           |                                                                                                    |                                                             |               |         |                                               |
| Alexessade                                                      | and the second second s | - Albertaletare (Archiver      | n ette   | - <b>Saul</b> a                       |                                                                           | 1                                                                                                    |                                                             |               |         |                                               |
| Alexpicate                                                      |                                                                                                    | - Alton of transformed Anthree |          | - Santo:                              |                                                                           | 1                                                                                                    |                                                             | 1 5-32860E    |         |                                               |
| Alexenicade                                                     | in deveninger - ())+)<br>Andreis                                                                                                    | - vitar stron Darin a          | <u>.</u> | -Seechs                               | 467                                                                       |                                                                                                    | 1111.05                                                     | L PTROF       |         | 41                                            |
| Alconsignale<br>Potennecci -                                    | and Assessments ( )+)<br>Assess                                                                                                    | - v.t.ataxar.[xata             | <u>w</u> | -24444                                | 400<br>1 ch                                                               |                                                                                                    | 11 11.45 T                                                  | i samme       |         | 41-24                                         |
| Allovescule<br>Provincial<br>Provincial<br>Au<br>au<br>au<br>au | s i i i i i i i i i i i i i i i i i i i                                                                                                    |                                | •        | - 2000                                | 407<br>1 ch<br>+11<br>V 12                                                |                                                                                                    |                                                             | JEBECE        |         | 240                                           |
| Alburgiscults                                                   |                                                                                                    |                                |          | · · · · · · · · · · · · · · · · · · · | 915<br>                                                                   | daladi v Seveni                                                                                                    | 11 11 AV 1<br>10 AV 1                                       | - Laterce     |         | 41. 24<br>24<br>241                           |
| Albanoisade                                                     | Alerei                                                                                                    |                                |          | - Saarda:                             | 80<br>1 ch<br>1 ch<br>1 ch<br>1 ch<br>1 ch<br>1 ch<br>1 ch<br>1 ch        | The second second secon                                                                                                    | erematers                                                   | - LATRON      |         | 「井戸」の記録                                       |
| Abarpicade                                                      |                                                                                                    | - 1.1                          |          | - Secretaria                          | 487<br>1 10<br>7 11<br>7 11<br>9 15<br>9 15<br>9 16<br>9 16<br>9 16       |                                                                                                    | er to also to<br>ere del to<br>eremento<br>formation        | - Jacob       |         | 41-547<br>247<br>247<br>21                    |
| Abreside<br>                                                    |                                                                                                    |                                |          | and a substant                        | 487<br>1 0<br>1 0<br>1 0<br>1 0<br>1 0<br>1 0<br>1 0<br>1 0<br>1 0<br>1 0 | I CONTRACTOR CONTRACTOR CONTRACTO                                                                                                    | ar that a                                                   | LUIROO        |         | 41-<br>247<br>247<br>247<br>247<br>247<br>247 |
| Aborescute                                                      |                                                                                                    |                                |          | an and a second                       | 400<br>100<br>100<br>100<br>100<br>100<br>100<br>100<br>100<br>100        | TEN LANGE<br>CARENTIAL CARENT AN<br>AND AN AND AN AND AN<br>AND AN AND AN AND AN<br>AND AN AND AND AND AN<br>AND AND AND AND AND<br>AND AND AND AND AND AND<br>AND AND AND AND AND AND<br>AND AND AND AND AND AND AND<br>AND AND AND AND AND AND AND AND<br>AND AND AND AND AND AND AND AND AND AND                                                                                                    | strature a                                                  | - Marakon     |         | 44-54-54-54-54-54-54-54-54-54-54-54-54-5      |
| Abreside<br>                                                    |                                                                                                    |                                |          | and a second and a second and a       | 450<br>100<br>100<br>100<br>100<br>100<br>100<br>100<br>100<br>100<br>1   | Conceptor<br>Conceptor<br>Conce | н на ак<br>ана ак<br>хичение<br>село - у<br>село<br>1. с Си | - STROE       |         | 1 2 2 2 2 2 2 2 2 2 2 2 2 2 2 2 2 2 2 2       |

#### Imagen 1.12

Seleccione la opción enmarcada a continuación, misma que le permitirá DESCARGAR la información encontrada a través de un archivo en Excel, seleccione además el tipo de versión de Excel en la que requiere el archivo, luego haga clic en el botón "Aceptar", como se indica en la Imagen 1.13

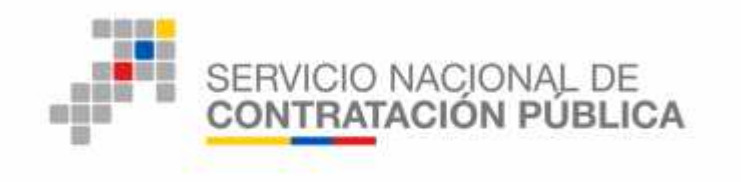

| Halos:           | Crear un documento Lxcel basado en su selección.                                                                            |
|------------------|----------------------------------------------------------------------------------------------------|
| Excel            | Contunto de datos:                                                                                                    |
| ter filellijenne | 💽 Excel 97-2000 (".xis) 💮 Libro de Excel (*.xisx)                                                                           |
| Imagen           | expertar el conjunto de datos completo filtrado por los valores seleccionados en la vista de exploración actual (62 files). |
|                  | Lxporter los datos representados en la visualización y la leyenda (12 files).                                               |
|                  |                                                                                                    |
|                  |                                                                                                    |
|                  |                                                                                                    |

Imagen 1.13

Una vez que la información se ha descargado, aparecerá el siguiente mensaje, para finalizar de clic en *"Aceptar"*, como se indica en la Imagen 1.14

| 0 | Descargue el espacio de información<br>seleccionado. |
|---|------------------------------------------------------|
|   |                                                      |
|   | Aceptar                                              |

#### Imagen 1.14

Proceda a guardar el documento, para ello ingrese un nombre del archivo y seleccione la ruta en la que desee guardar el archivo. Una vez que haya realizado estos pasos de clic en el botón "*Guardar*". Imagen 1.15

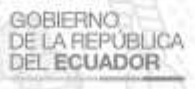

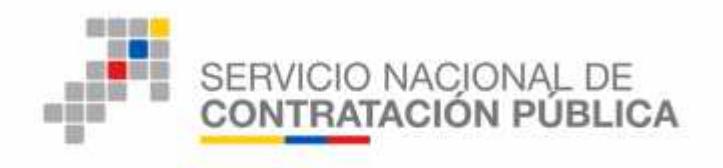

| 🥹 Guardar cor | no      |                                                                      |                                 |                                                    | ×                              |
|---------------|---------|----------------------------------------------------------------------|---------------------------------|----------------------------------------------------|--------------------------------|
| Guardar en    | CURS    | 0                                                                    | • 🔶 🔁                           | <u>ri</u> 🖽 -                                      |                                |
| Acceso rápido | Nombre  | ∧<br>atacion_pli_conliscor_ENCUESTA<br>atacion_pli_menbieser_pASAJES | Fecha d<br>13/09/20<br>12/09/20 | e modifica<br>11 / 12:58<br>017 11:25<br>017 10:49 | Tipo<br>Archivo U<br>Archivo U |
|               | <       |                                                                      |                                 |                                                    | >                              |
|               | Nombre: | 01. CONTRATACION PUBLICA                                             |                                 | •                                                  | Guardar                        |
|               | Tino    | The last state of the                                                |                                 |                                                    | Canadlar                       |

Imagen 1.15

Una vez que abra el archivo en el formato Excel, podrá encontrar la información de los filtros seleccionados, para este caso el sistema reportó varios procesos encontrados, escoja un código de un proceso para que proceda a verificar los productos resultantes del procedimiento de consultoría, ver Imagen 1.16

| 214                                     | 9                                    | CCCONTRACTOR THE CV [rist metalica] Taking and Party                                                                                                    |
|-----------------------------------------|--------------------------------------|----------------------------------------------------------------------------------------------------|
| 1111 1111 1111 1111 1111 1111 1111 1111 |                                      | ave were an saves                                                                                                    |
| 10                                      |                                      |                                                                                                    |
| • • •                                   |                                      |                                                                                                    |
|                                         | at - & atomicitycos                  |                                                                                                    |
| 1.74                                    | All half and advantage fraude        | C V                                                                                                    |
| 10                                      | State of the second second           | Production of the conduct of the Conduct Production of the Conduct Product Pro |
| 12                                      | AND ALL DESIGN AND A                 | Mathematics - exploring a product a prove (Anno 2000 and a product a prove (1))<br>and devide - contrast of contrasts (2) (2000 and 2000 and 20000 and 2000 and 2000 and 2000  |
| 11.0.                                   | 20 C AL COMPLEX AVAIL                | Provide the second second se                                                                                                    |
| 119                                     | The all relations for the            | ••• A series - reports to contraction in the series for a first series of the series of the serie    |
| 107                                     | ALL AL MANAGES CANADA                | Personal and the second second sec    |
| 112                                     | State and an entrance of states      | A second second s                                                                                                    |
|                                         | All and a second second second       | PERSONAL POINTS INCOMPANY CONTRACT CONTRACTOR POINTS AND AND AND AND AND AND AND AND AND AND                                                                                                    |
| 155                                     | 2010 PT PERSON AND A                 | Additional program to contract Additional and the contract Addition                                                                                                    |
| 154                                     | 2010 AV CONTRACTOR AND A             | A state of the second second s |
| 19.00                                   | Self of Commission design            | A state of the second second s |
| 120                                     | MAY 55 Francisco deserv              | Advantage of the second second s                                                                                                    |
| 12                                      | State of Careta and Arrest           | Additional and the second second seco |
| 133                                     | SCICIN Sector - Terry                | AT 1 TO SHALL SHALL AND AND AND AND PROVIDED AND                                                                                                    |
| 125                                     | State by Section of Lands            | AT 1 TO SHALL AND A CARDINET OVERLEND PROVIDED AND                                                                                                    |
| 133                                     | SERVICE AND A LOCAL AND A REAL AND A | ALL THE REAL AND A CARD AND AND AND THE PARTY PARTY IN A REAL OF THE                                                                                                    |
|                                         | MAC AN THAT A STORE                  | AT THE STATE OF A CALL AND A CALL AND A                                                                                                    |
| 45/1                                    | SCAL SS CALLARY REAL                 | ALL I. C. S. S. S. S. S. D. DOTTED OF SALE AND A SALE                                                                                                    |
| 435                                     | 2016 33 Control on Easter            | ALL ALL CLASS AND COMPANY AND A COMPANY AND A COMPANY AND  |
| - 22                                    | 2016 30 Contrationer Broots          | ALL A CARLES DATA MARKED AND A TAX                                                                                                    |
| 140                                     | 2015-01 Actual and Actual            | (a) a set of the set of the set of the set of the set of the set of the set.                                                                                                    |
| 140                                     | 21.15 dl Astoles at Angle            | And a star investment started in the started of the started started in the started started sta |
| 18.5                                    | STITE 11, and share the star         | and a state a state of a state and a state of a state of a state o |
| TAC                                     | VIIS 11 radiate or barle             | ad a state of registration of contracts of the to the state of the state of the sta |
| 199                                     | Mills fit collisiance descin         | ad drafts instants in higher a birth of the a to be added                                                                                                    |
| 33                                      | 3015 03 contrates on directa         | ed drade, combane Calada A Met A PK ALS No de Cale                                                                                                    |
| 18                                      | State of contrales of directs        | Al drade, wents to Catalan Verial E. 27 S 6                                                                                                    |
| 112                                     | Stills 31, radiate on Josefa         | Al drade send the Calific BARDAY ACCE MCIG. 10-F                                                                                                    |
| iii .                                   | Alds fill raisiant to death          | At drade, applying Satata (AMPLACER, 2015) 64 (5) (3) + (3)                                                                                                    |
| 10                                      | Still 01, original or deads          | Ad Arrady - Apple to Containe C. Miller (1975) Addition of Style C. ACCONTAINED TO AT A                                                                                                    |
| 15                                      | 2010-201 celester or divide          | ed. doels - wants as attains 1 11- 0115 A 54 000 1                                                                                                    |
| 1000                                    | Laborer                              |                                                                                                    |
|                                         |                                      |                                                                                                    |

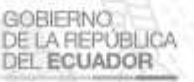

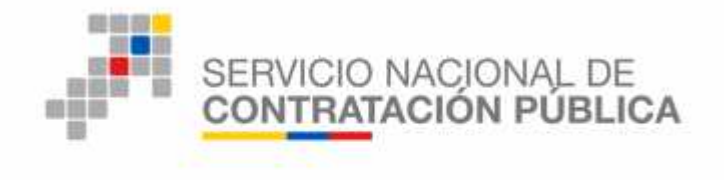

GOBIERNO

DE LA REPÚBLICA DEL ECUADOR

#### Imagen 1.16

El SOCE, con el código del proceso, nos permitirá encontrar la documentación relevante del procedimiento de consultoría sin ingresar a su cuenta, dando clic en el vínculo "**De Procesos**", el mismo que está ubicado en el menú lateral derecho pestaña Sistema de Contratación.

| READ & DOLLAR CODES                                                                                                    |                         | BU WHI BUDON                                                                                                    | Conditionate:                                |
|----------------------------------------------------------------------------------------------------|-------------------------|----------------------------------------------------------------------------------------------------|----------------------------------------------|
| Association and a second second second second second second second second second second second second second s                                                                                                    | 14                      | formen de dette pers e actero el riccerte                                                                                                    |                                              |
| DIMENSION DEPOSITION -                                                                                                    | 1                       |                                                                                                    | Ch. The results of Taxo                      |
| AD DID DEC 14-RUTEROD REFERSION VISION TO CAUGHOUT PROCED ADDIDD                                                                                                    |                         | RIG to search therein                                                                                                    | A Den Créa Centralia                         |
|                                                                                                    | -                       | Manager                                                                                                    | 50 g MA                                      |
| the second product of the relation of the second second second second product of the second second sec | Quarties for the second |                                                                                                    |                                              |
| cieval pasa a ficulto, o da prazupuanto referantea a par polosoco en un proteción ento da                                                                                                    |                         | ARE STREET                                                                                                    |                                              |
| contenente a debarán del canto directe en el Lugh de un larco de la Local cación de                                                                                                    |                         | Contraction in the local definition of philos                                                                                                    | De Sector reduce a later farme               |
| fandan na na hiitean seorai na 20 sa ayo na 2006, nadar wifandari itu.<br>10 00000 0016 000000                                                                                                    |                         |                                                                                                    |                                              |
| (TAB STARTENASTES 20)                                                                                                    |                         | Residence and the constraints                                                                                                    |                                              |
|                                                                                                    |                         | 14                                                                                                    | C. C. Martinette Martinet                    |
| ACTUAL PRACTICALS OF UND ON THE TABLE REPORTS CONTRACTION WATCH BADE FROM THE DATES                                                                                                    |                         | A BALLAR T BALLAR                                                                                                    | 0 *                                          |
| CONTRATING / FROME DORES OF LISTAD                                                                                                    |                         | 1.000                                                                                                    |                                              |
| we recomposite to an information of the last 1987 (Result sector) while the hermotecture of the                                                                                                    |                         | And the second second s |                                              |
| carrow we can a saw a considerat                                                                                                    |                         |                                                                                                    | A set to state the state of the state of the |
| an optimization of material and the state and particular provider of the second                                                                                                    | 2                       |                                                                                                    | property and an entry                        |
| and the second second sec |                         |                                                                                                    | Line KongChitchell, Stock of                 |
|                                                                                                    | _                       |                                                                                                    | and on this case                             |

Imagen 1.17

La otra forma de búsqueda es ingresando a su cuenta con su RUC, Usuario y Contraseña, en el menú "Consultar" y luego haciendo clic en el submenú "Procesos de Contratación", como se indica en la Imagen 1.18

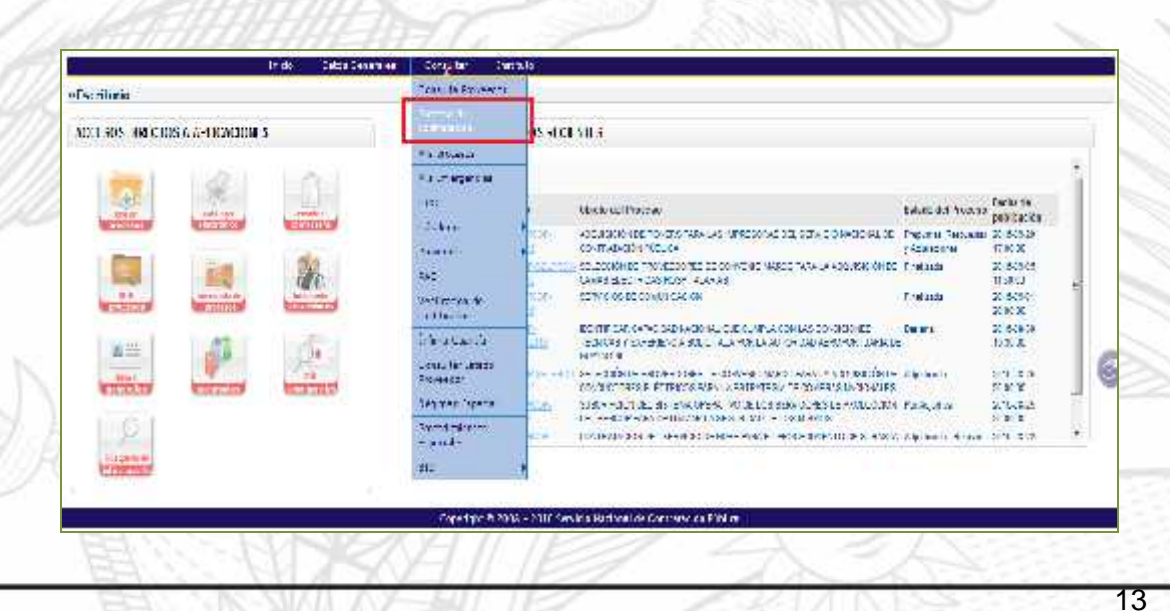

Áv. de los Shyris 21-20 y el Telégrafo Código Postal: EC170506 Teléfono: 593-2 244 0050 Quito - Ecuador

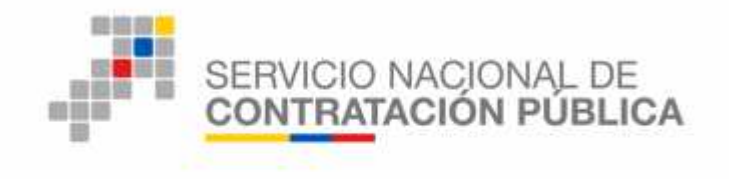

#### Imagen 1.18

El código del proceso encontrado, cópielo en el campo "Código de Proceso", como se indica en la Imagen 1.19

|                                                 | COMPRAS              | Sistem                                                                                              | a Oficial de          | Contratació                 | ión Pública                                                                                                    |  |  |  |
|-------------------------------------------------|----------------------|----------------------------------------------------------------------------------------------------|-----------------------|-----------------------------|----------------------------------------------------------------------------------------------------|--|--|--|
| Billiones dae to norde 2000 (* 1917             |                      | REEL * METERATOR   LANDAL + RECEPTION OF DISCRETE AND REPORT OF BUSINESS   HUMAN &       Down Newin |                       |                             |                                                                                                    |  |  |  |
|                                                 | co – Extas Deseutes  | Örasla                                                                                              | erividad Contra       | unte Ammangaa               | utor zan.                                                                                                    |  |  |  |
| Busqueda de Proceso<br>ara Buscar Procesos Dese | e de Contratación    | natache pere                                                                                        | ser chrombre de la Br | idas assi devela terratifar | at 2                                                                                                    |  |  |  |
| Palati as davas                                 |                      |                                                                                                    |                       |                             | Faro proprioral propositio sogian paix brok ployes ingresores; ej:<br>"computador", "comenterio",                                                                                                    |  |  |  |
| E-ládad Contrasante                             |                      |                                                                                                    | - 45<br>- 45          | 2                           | Promore o color: Dusson Childedi, pero enterfore el tomare de o Cro<br>Controlante, del e sue especialador Procesa                                                                                                    |  |  |  |
| liav de Contratació                             | 70805                |                                                                                                    | 17.                   |                             | Que lapa de controlleción de a centre Exiliarios, Sebarte Enverse o<br>Para centra conc                                                                                                    |  |  |  |
| Estado del Presento<br>Códico del Proceso       | 210-100F-414031-2017 |                                                                                                    |                       |                             | Selections of Episodiam que se anguerther for procedur interended.<br>Impression of the procedure to exempt of the 1989 (1980)                                                                                                    |  |  |  |
| Por Fed an de Politicación<br>(*)               | mendes 2017-24-4     |                                                                                                    | landini, 20-704       | le:                         | Sectors and difference as a few problem case. So and tracers,<br>(result, where is more entry fitching on only the leaves proposed in the<br>problem of the sectors.)                                                                                                    |  |  |  |
| Para una trisopietta mas<br>avercada            | Beaution of adult y  |                                                                                                    |                       |                             | edition of the second second s |  |  |  |
|                                                 |                      |                                                                                                    |                       | <u>a</u> 1                  |                                                                                                    |  |  |  |
|                                                 |                      |                                                                                                    |                       | and the                     |                                                                                                    |  |  |  |

Imagen 1.19

Si cuenta con información adicional, puede especificar su búsqueda utilizando los filtros disponibles: Entidad Contratante, Tipo de Contratación, Estado del Proceso, Código del Proceso, Por Fechas de Publicación; cabe indicar que el buscador solo puede realizar búsquedas en un período máximo 6 meses, de modo que, de ser necesario deberá realizar varias búsquedas para varios períodos:

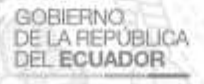

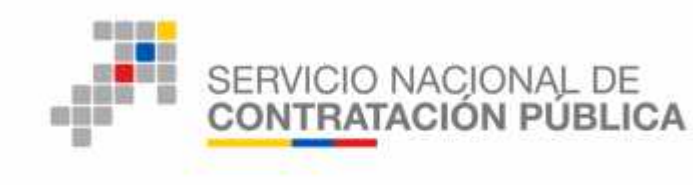

| Touris Corba               | anis 2005                                                                                                    | -1                                                                                                    | Que tipo ne                                                                                                    | nomene de se si pro<br>Foto                     | seens instanción, S              | Charte Interne                 | 2       |
|----------------------------|----------------------------------------------------------------------------------------------------|----------------------------------------------------------------------------------------------------|----------------------------------------------------------------------------------------------------|-------------------------------------------------|----------------------------------|--------------------------------|---------|
| Estado del Pro-            | (159)                                                                                                    |                                                                                                    | Selectioner                                                                                                    | stade en que de en                              | a leathea las cone               | asso constado                  | ÷       |
| Costgo del Pro-            | COO COGEMI REVOLUCIONS                                                                                                    |                                                                                                    | Increase of                                                                                                    | com cel proceso a h                             | AND AS DECEM                     | 51-201                         |         |
| Frr Fedhas de<br>(*)       | Distriction Desde 726 # 11 http://                                                                                                    | Hustan H tritia =1                                                                                                    | Selectore a<br>(Periodo sel                                                                                                    | Foriodo de la tesha (<br>Int. vimenas antes y 1 | el Tubaze de de<br>Mas demués de | Erocaso.<br>e la tercas de pat | (massie |
| Polo silo busy<br>avanzada | undernalis and an an and an                                                                                                    |                                                                                                    | Fels pontin service in constructions and a main sector of a sec-<br>entation of a first point of the sector sector spectrum of all controls fraction<br>diversifies an exercise master of the enal episor. |                                                 |                                  |                                |         |
|                            |                                                                                                    | Likadi Cytha<br>Likadi Cytha<br>Qui Likadi Cytha                                                                                                    |                                                                                                    |                                                 | Pragmenth                        |                                |         |
| ciup                       | e iadad Concellante                                                                                                    | Objelordel Proceso                                                                                                    | Latationite<br>Proceso                                                                                                    | Provincial Caulde                               | Nextencial<br>Tatal(sin kay      | Publicación                    | Queekes |
| CDC-CENTERA-<br>Classic    | THERTER AUDITED HAR COM HARD AND A ATTROM<br>DESCENTRALIZADON Y DESCENTRANDA DE<br>LANSTO HERHER OKTER SECONDER VIAL DE<br>LANS ARMINATER SECONDRAD VIAL DE | -contrastic contrasticts of this costs at the abase $\delta$ . In section press, the function of the section of the section of the | Frainda                                                                                                    | 11.94985-1057.545<br>ATTROIDE PEU DO            | **1,700,93                       | 7016-13-17<br>15-11-11         |         |
| ettreze le t dit           | De 5                                                                                                    |                                                                                                    |                                                                                                    |                                                 |                                  |                                |         |

Imagen 1.20

on heaters.

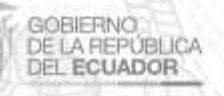

Av. de los Shyris 21-20 y el Telégrafo Código Postal: EC170508 Teléfono: 593-2 244 0050 Quito - Ecuador